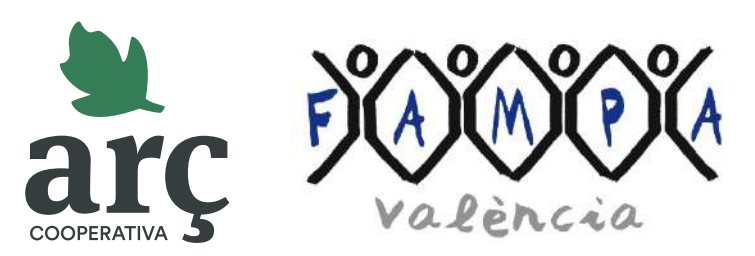

fampavalencia.arc.coop

## Guia de registre ràpid

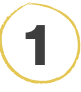

A la pàgina principal, fes clic al botó **Registra't**. Segons les dades facilitades per la teua Federació d'AMPA, pots passar al **punt 2** o al 4.

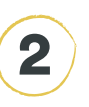

A la finestra emergent, escriu el **nom complet** de la teua **AMPA** i fes clic al botó **Cerca**.

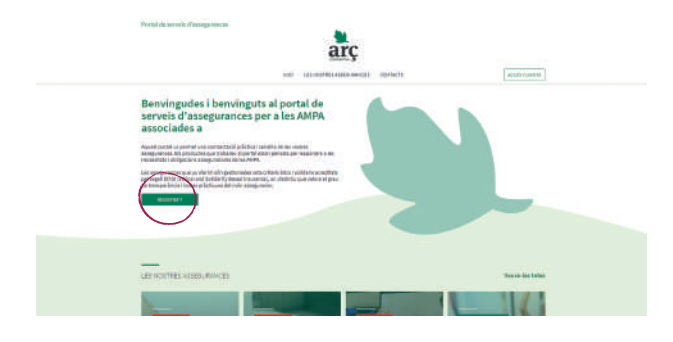

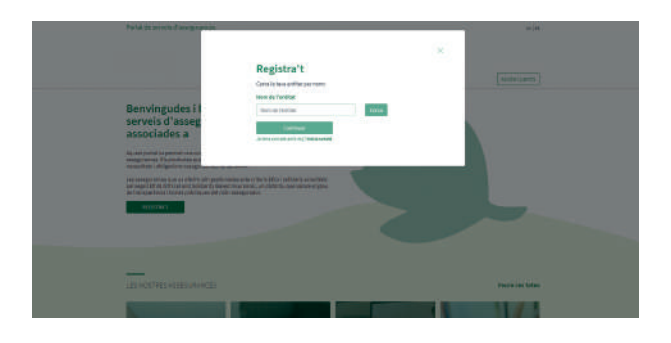

## 3

Apareixerà un **desplegable**\* amb diferents opcions. **Selecciona la teua AMPA** i fes clic al botó **Continuar**.

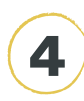

Indica el **CIF de la teua AMPA** i un **correu electrònic**.

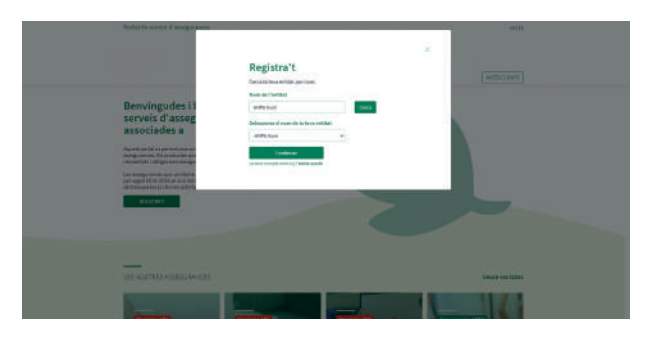

\* És important **obrir sempre el desplegable** encara que puga semblar que estiga buit.

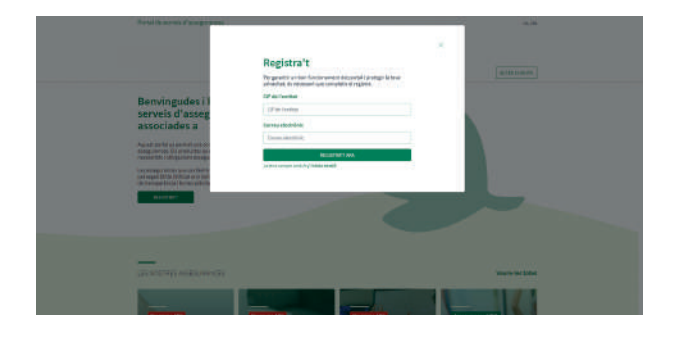

Projecte elaborat en col·laboració amb

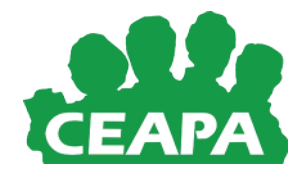

## Si tens qualsevol dubte durant el registre, truca'ns al **934 23 46 02** (Ext. 2110)

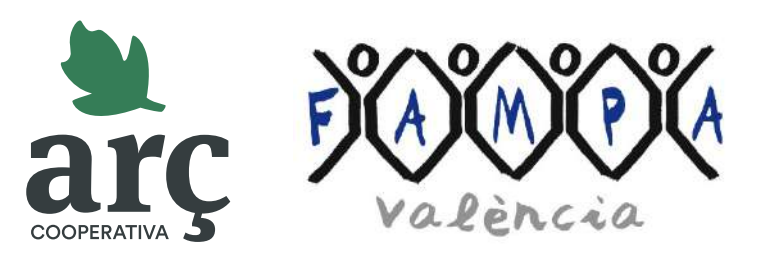

fampavalencia.arc.coop

## Guia de registre ràpid

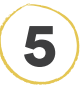

Ja estàs registrada correctament! Rebràs un **correu electrònic** per generar la teua clau d'accés al portal.

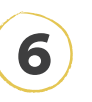

Omple tots els camps amb les **dades de l'AMPA** i crea una **contrasenya.** Per acabar, fes clic al botó **Guardar canvis.** 

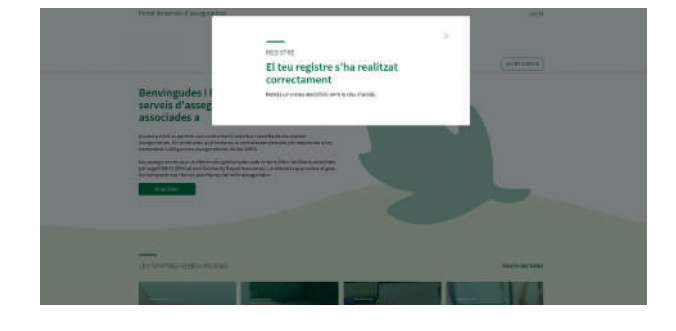

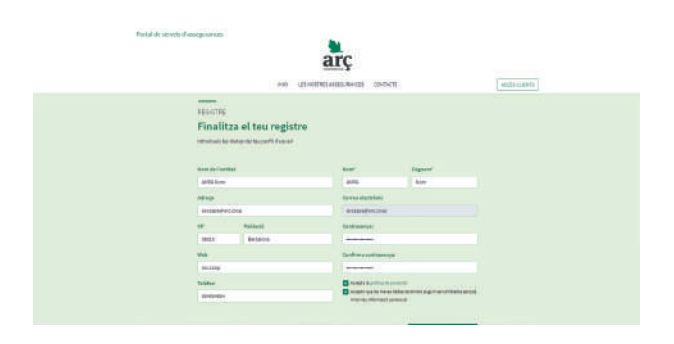

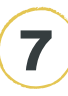

Ja has generat una contrasenya correctament!

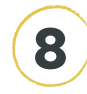

Per navegar pel portal, fes clic a **Accés clients** i entra amb el teu correu electrònic i la contrasenya que hages generat.

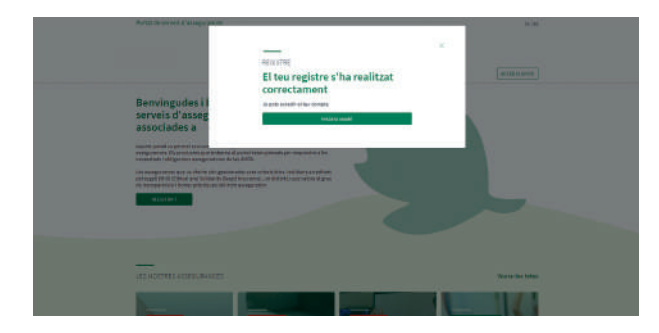

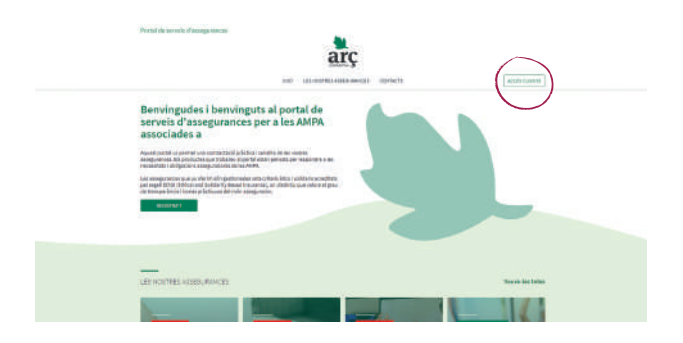

Si en un futur **oblides la contrasenya**, la pots recuperar en qualsevol moment a l'enllaç **Has oblidat la contrasenya**? a **Accés clients**.

Si tens qualsevol dubte durant el registre, truca'ns al **934 23 46 02** (Ext. 2110)

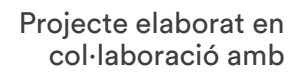

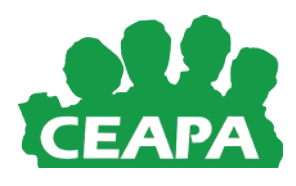